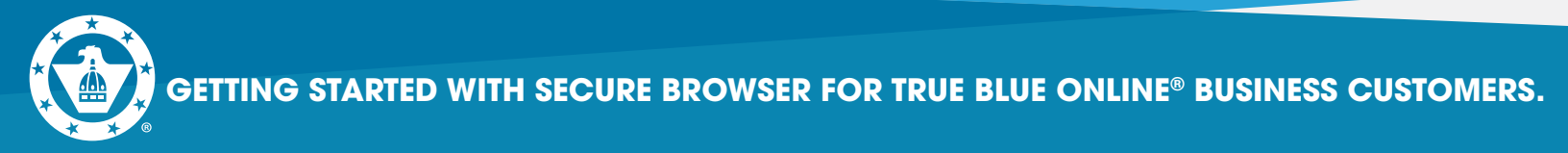

Complete Steps 1-8 before August 7th.

# 1. Go to https://capfed.olbanking.com/corporate/auth/login.

**2.** On the login screen in the lower right corner, click on **Security** \*\*You must have Admin rights on your computer system or contact your IT person to assist you.

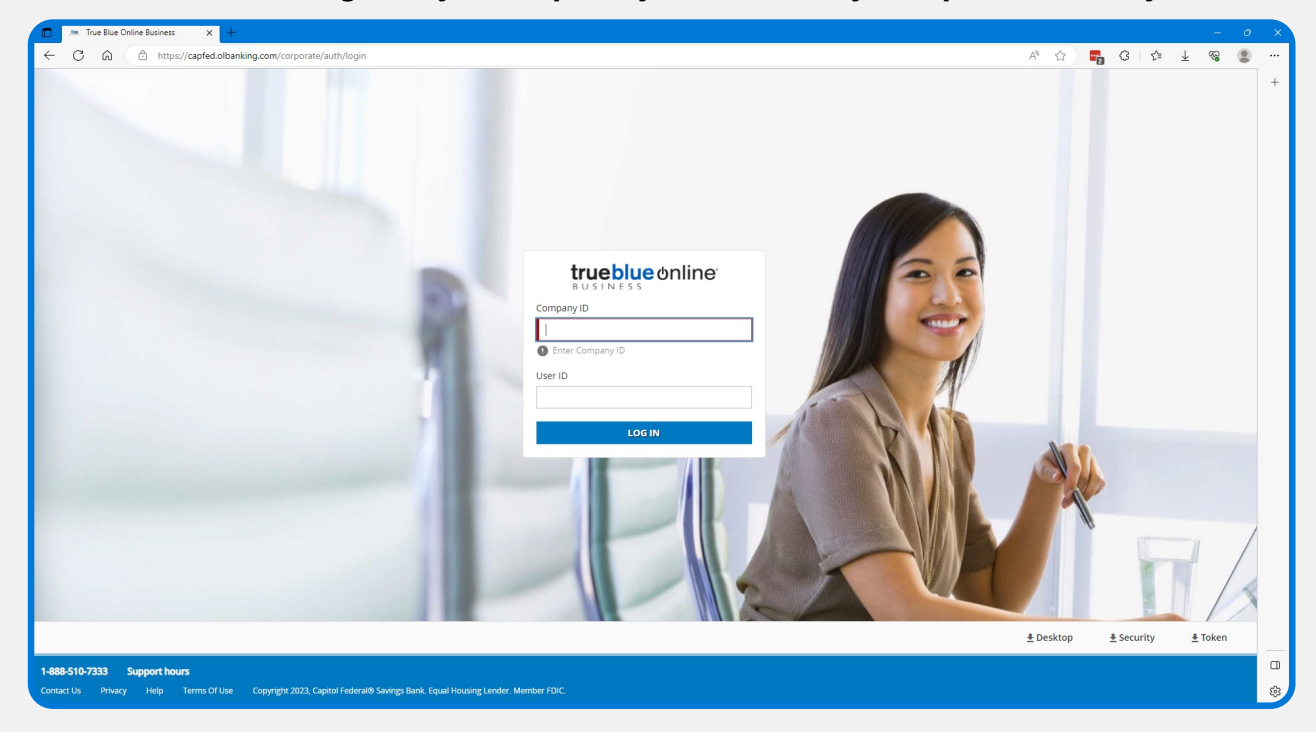

# 3. Click Open to download the file.

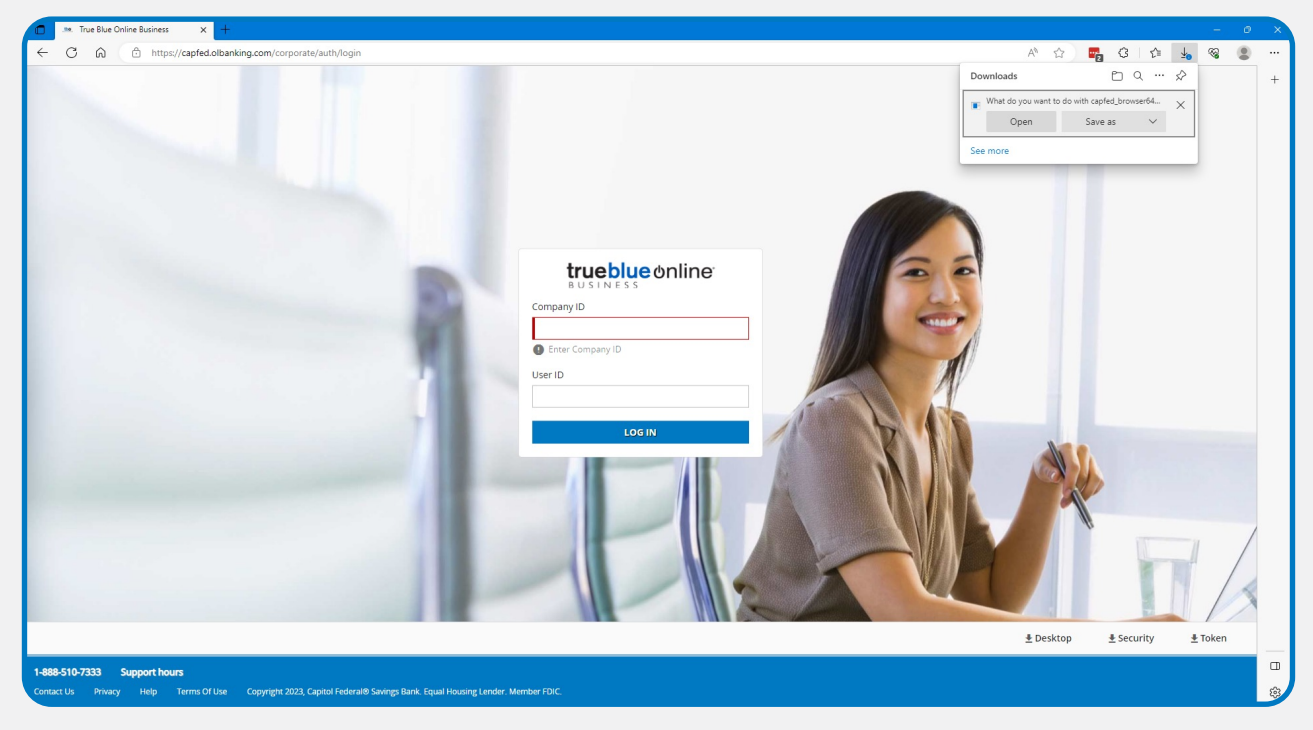

Capitol Federal® 888-510-7333|capfed.com| FDIC

![](_page_1_Picture_0.jpeg)

## **4.** Installer will open, click **Next**.

| 1 ** True Blue Online Business x +                                                                                                    | N                    |          | - 0     | 0 X |
|----------------------------------------------------------------------------------------------------|----------------------|----------|---------|-----|
| ← C â â https://capited.olbanking.com/corporate/auth/login                                                                                        | h2 A* ☆ I            | 3 G G 1  |         |     |
|                                                                                                    | Downloads            | b q … ♪  |         | +   |
|                                                                                                    | Capfed_browser64.exe |          |         |     |
|                                                                                                    | See more             |          |         |     |
| Capital Federal Savings Bank Secure Browser Setup X                                                                                               |                      |          |         |     |
| advant have                                                                                                    |                      |          |         |     |
| Welcome to the Capitol Federal Savings Bank Secure<br>Browser Setup Wizard                                                                        |                      |          |         |     |
|                                                                                                    |                      |          |         |     |
|                                                                                                    | 5                    |          |         |     |
|                                                                                                    |                      |          |         |     |
|                                                                                                    |                      |          |         |     |
|                                                                                                    | 1                    |          |         |     |
|                                                                                                    | 1                    |          |         |     |
| The Setup Woord will install Capital Federal Savings Bank Secure Browser on your computer. Click Next to                                          | Y                    |          |         |     |
|                                                                                                    |                      |          |         |     |
|                                                                                                    | he                   |          |         |     |
| Het >                                                                                                    |                      |          |         |     |
|                                                                                                    |                      |          |         |     |
|                                                                                                    |                      |          |         |     |
|                                                                                                    |                      |          | 1 /     | /   |
|                                                                                                    |                      |          |         | 1   |
|                                                                                                    |                      |          |         | X   |
|                                                                                                    | ♣ Desktop            | Security | + Token |     |
|                                                                                                    |                      |          |         |     |
| 1-888-510-7333 Support hours Contact US Privacy Help Terms Of Use Copyright 2023 Capitol Federal® Savings Bank. Equal Housing Lender, Member FDIC |                      |          |         | ŝ   |
|                                                                                                    |                      |          |         |     |

5. To install in this folder, click **Next**. To install to a different folder, enter it below or click **Browse**.

![](_page_1_Picture_4.jpeg)

![](_page_2_Picture_0.jpeg)

#### 6. Click Install.

![](_page_2_Picture_2.jpeg)

## **7.** You will see the Installation Progress.

| 2                                                                                                    | A8 -5                                                        | <b>.</b>   |               | 0  |
|----------------------------------------------------------------------------------------------------|--------------------------------------------------------------|------------|---------------|----|
|                                                                                                    | Downloads Capfed_browser64.exe Capfed_browser64.exe See more | E Q -      | ·· \$2        | -+ |
| Cuptof Febrar Severe Beak Severe Beaks Seture Teacher Seture X                                                                                        | 5                                                            |            |               |    |
| Execting files from archive<br>Intelling Optiol Federal Sering Back Secure Browser                                                                    |                                                              |            |               |    |
| PROV                                                                                                    | ≜ Desktop                                                    | ≜ Security | ± Toke        | n  |
| 1-888-510-7333 Support hours<br>Contact Us Privacy Help Terms Of Use Copyright 2023, Capital Federal® Savings Bank. Equal Housing Lender. Member FDIC | _ ocatop                                                     | _scanty    | <u>_</u> 1000 |    |

**8. STOP until Monday, August 7th.** You have successfully downloaded the Secure Browser software. You will receive an Activation Key once the new system is ready on August 7th to complete the process.

![](_page_2_Picture_6.jpeg)

![](_page_3_Picture_0.jpeg)

9. On or after Monday, August 7th, double click the icon on your Desktop or click the Windows menu in the lower left corner of your screen to open the **Capitol Federal Savings Bank Secure Browser**.

![](_page_3_Picture_2.jpeg)

![](_page_4_Picture_0.jpeg)

#### **10.** Click on **Register New User**.

![](_page_4_Picture_2.jpeg)

11. Enter your Activation Key – provided to you by your Company Admin. Click the

![](_page_4_Picture_4.jpeg)

![](_page_5_Picture_0.jpeg)

**12. Create your PIN** – You will use this each time you login to Secure Browser. **Retype to verify your PIN.** Click **the** 

| Register PIN |                                                                   | (?)           |
|--------------|-------------------------------------------------------------------|---------------|
|              |                                                                   |               |
|              |                                                                   |               |
|              |                                                                   |               |
|              |                                                                   |               |
|              |                                                                   |               |
|              | Create your PIN                                                   |               |
|              |                                                                   |               |
|              | •••••                                                             |               |
|              | 6-12 alphanumeric characters, at least one letter and one number. |               |
|              |                                                                   |               |
|              | Retype to verify your PIN                                         |               |
|              | tter and one number.                                              |               |
|              | ←                                                                 | $\rightarrow$ |
|              |                                                                   |               |
|              |                                                                   |               |
|              |                                                                   |               |
|              |                                                                   |               |

13. Choose how to receive your verification code – only Email is available the first time you log in. Click the

| Register PIN |                                                   | ?        |
|--------------|---------------------------------------------------|----------|
|              |                                                   |          |
|              |                                                   |          |
|              |                                                   |          |
| Hov<br>veri  | v do you prefer to receive your<br>fication code? |          |
| ÷ [          | Email                                             | →<br>3/4 |
|              |                                                   |          |
|              |                                                   |          |

![](_page_6_Picture_0.jpeg)

14. Enter your Verification Code. Click the

![](_page_6_Picture_2.jpeg)

**15. Enter your PIN** you just created and click **Login**.

![](_page_6_Picture_4.jpeg)

![](_page_7_Picture_0.jpeg)

**16.** Once you've successfully entered your PIN, you'll see a menu of blue navigation icons. Click on "True Blue Online® Business".

![](_page_7_Picture_2.jpeg)

#### **17.** Enter a phrase and image that you will remember at next login. **Click Save**.

The next screen you come to is your Dashboard. You're now successfully into the new True Blue Online® Business and ready to explore!